## 9. 施策実行範囲の選定

## 9-1. 流域指定

施策実行範囲を流域により指定します。

1)「施策実行範囲の選定」メニューで「流域を指定する」ラジオボタンを選択します。「施策実行範囲の選定 - 流域を指定」メニューが表示されます。

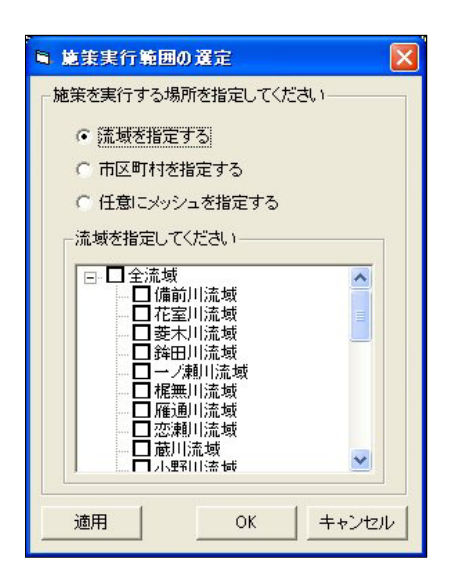

2)「流域を指定してください」ツリービューで、施策実行範囲の流域をチェックします。「適用」ボタンをクリ ックすると選択範囲のメッシュが ArcMap 上で選択色(シアン)で表示されます。「OK」ボタンのクリック で各施策メニューが表示されます。

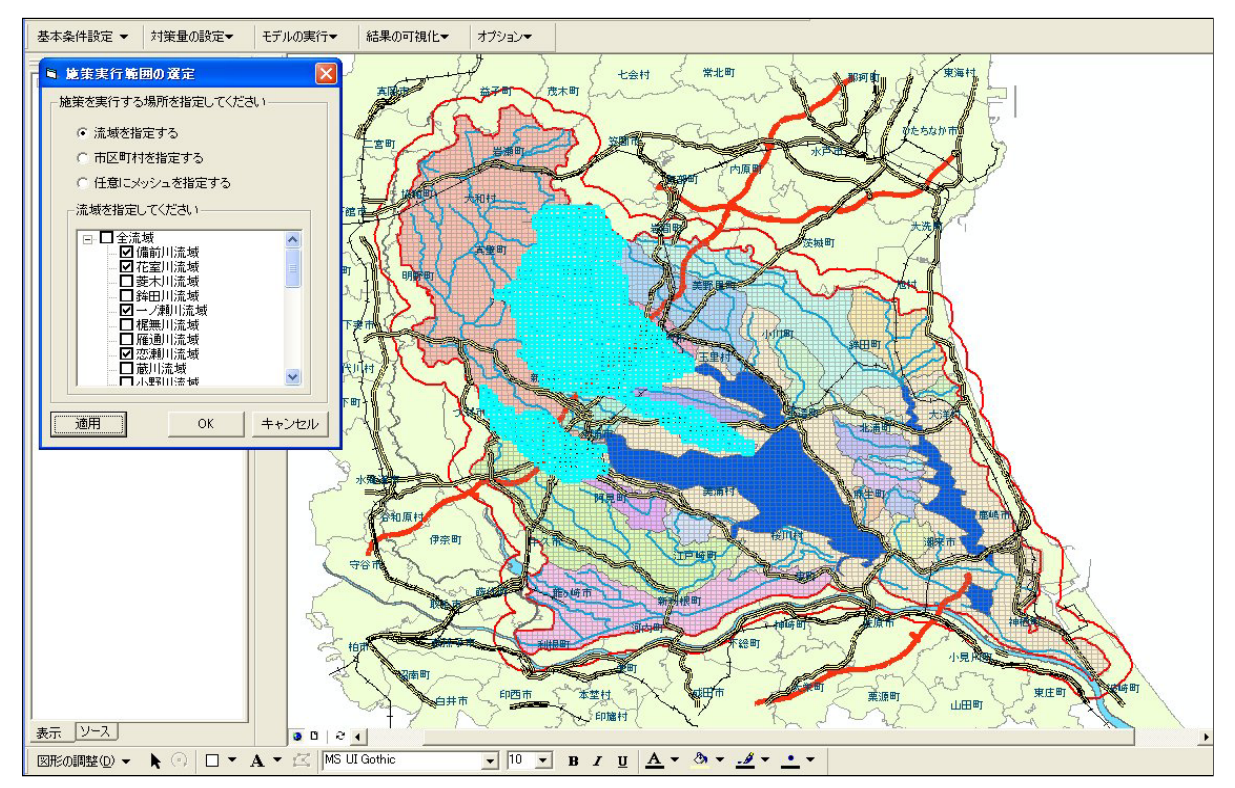

## 9-2. 市町村指定

施策実行範囲を市町村により指定します。

1)「施策実行範囲の選定」メニューで「市町村を指定する」ラジオボタンを選択します。「施策実行範囲の 選定 - 市町村を指定」メニューが表示されます。

| ■ 施策実行範囲の選定                                                                            | X     |
|----------------------------------------------------------------------------------------|-------|
| 一施策を実行する場所を指定してくださ                                                                     | .)    |
| ○ 流域を指定する                                                                              |       |
| <ul> <li>市区町村を指定する</li> </ul>                                                          |       |
| ○ 任意にメッシュを指定する                                                                         |       |
| 市区町村を選択してください                                                                          |       |
| <ul> <li>□ 土浦市</li> <li>□ 石岡市</li> <li>□ 下館市</li> <li>□ 龍ヶ崎市</li> <li>□ 下妻市</li> </ul> |       |
| □ 牛久市<br>□ つくば市<br>□ 鹿嶋市<br>□ 潮来市                                                      |       |
| 適用 ОК                                                                                  | キャンセル |

2)「市町村を指定してください」リストビューで、施策実行範囲の市町村をチェックします。「適用」ボタンを クリックすると選択範囲のメッシュが ArcMap 上で選択色(シアン)で表示されます。「OK」ボタンのクリ ックで各施策メニューが表示されます。

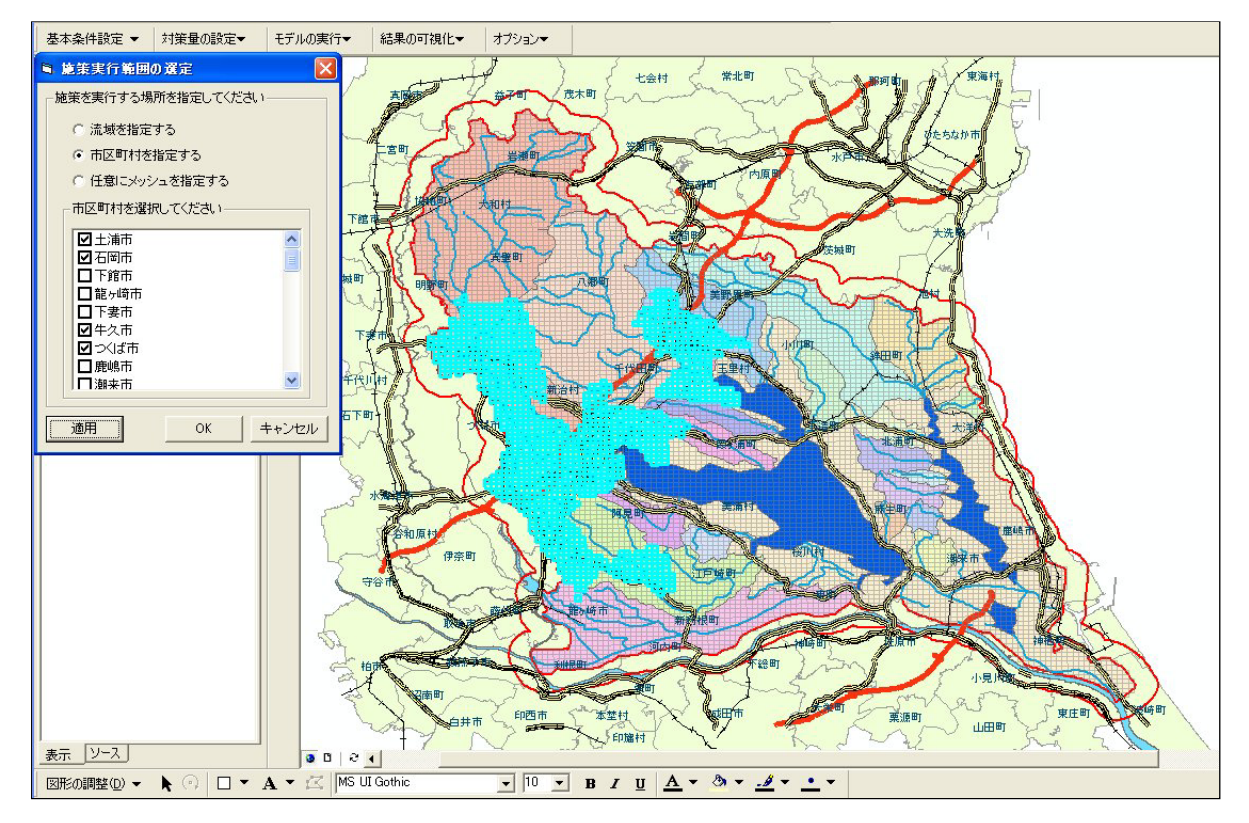

## 9-3. 任意にメッシュを指定

施策実行範囲をArcMap上で任意に指定します。

1)「施策実行範囲の選定」メニューで「任意にメッシュを指定する」ラジオボタンを選択します。「施策実行 範囲の選定 - メッシュ指定」メニューが表示されます。画面制御ボタン(拡大・縮小・移動)をクリックし、 施策を実行する範囲が特定できるようにし、メッシュ選択(1点指定・矩形による指定)をクリックします。 ArcMap上で任意のメッシュを選択します。

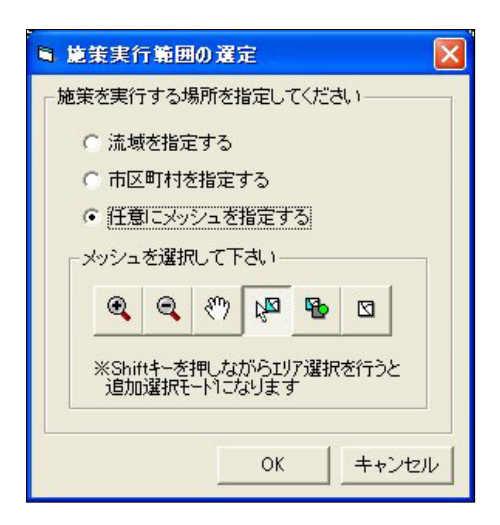

2) 選択範囲のメッシュが ArcMap 上で選択色(シアン)で表示されます。「OK」ボタンのクリックで各施策 メニューが表示されます。

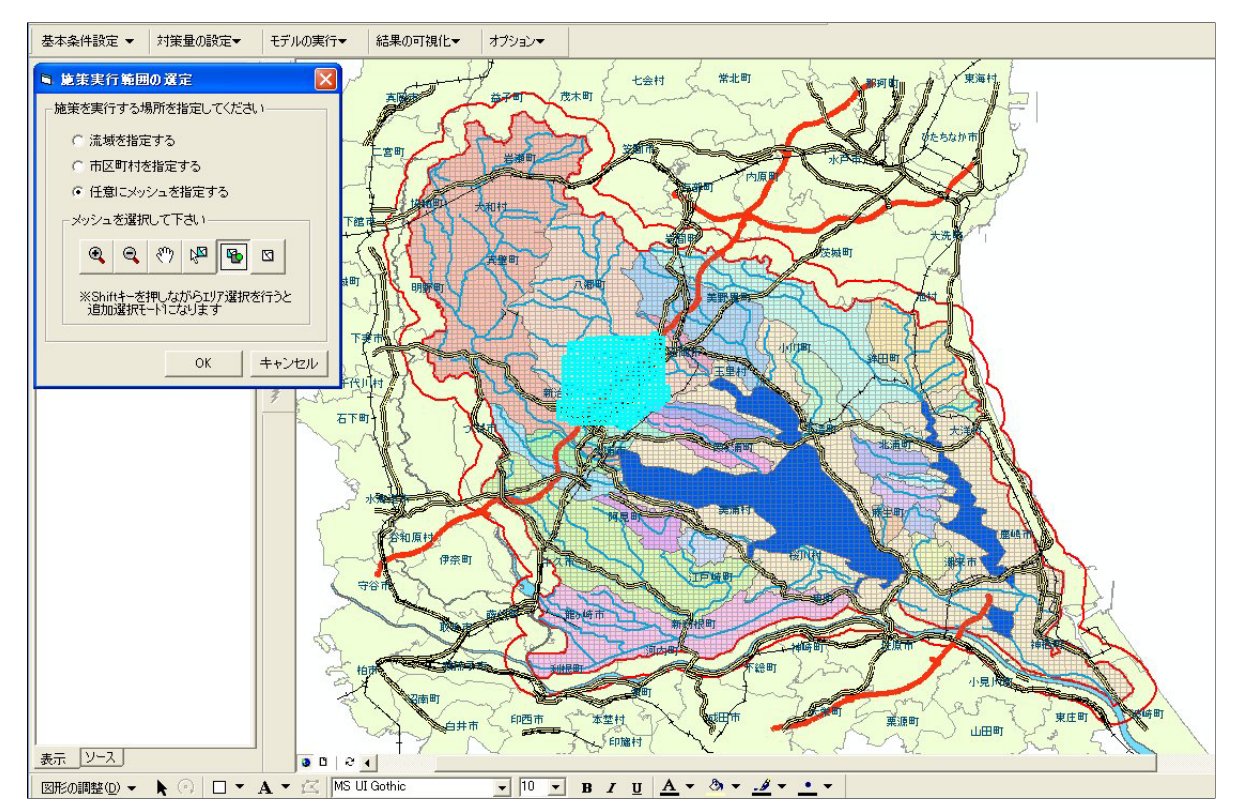